由用人單位於研發替代役資訊管理系統登錄申請辦理役男退役證明作業。

一、 線上申請:

(一) 請選擇『役男管理』→【服役期滿作業】退役證明書申請功能進行相關作業。

| 🎯 研發         | 替代役望      | 訳     | 管理     | 系統            | Techn     | SIT  | 2  |
|--------------|-----------|-------|--------|---------------|-----------|------|----|
| 首頁 員額作業 甄選作業 | 受訓管理 成效管理 | 役男管理  | 管考獎懲   | 基金管理          | 專案辦公室服務項目 | 系統管理 | 登出 |
| *            |           | 【報到作業 | 】報到登錄  |               |           |      |    |
|              |           | 【內部工作 | 調整】    | $\rightarrow$ | 訊管理系統     |      |    |
|              |           | 【釋出作業 | 1      |               |           |      |    |
| 登入資訊         |           | 【停役/廢 | 止資格作業】 | $\rightarrow$ |           |      |    |
| 姓名           | 【歡迎登入研發   | 【訓練進修 | 作業】    | $\rightarrow$ | 統】        |      |    |
|              |           | 【出境作業 | 1      | $\rightarrow$ |           |      |    |
| 單位名稱         |           | 【服役期満 | 作業】退役證 | 明書申請          |           |      |    |
|              | 【釋出訊息公告   | 【服役證明 | 及資料查詢】 | $\rightarrow$ |           |      |    |

(二)點選「預計期滿役男數」欄位之人數可連結檢視該月份應辦理服役期滿之役男資料。

|           | 退役證明書 <sup>1</sup>              | 申請      |        |
|-----------|---------------------------------|---------|--------|
| 退役月份      | 申請作業執行期間                        | 預計期滿役男數 | 退役證明申請 |
| 110年 09月份 | 110年 6月 15日~ 110年 6月底           | 1       | 已申請    |
| 110年 10月份 | 110年 7月 15日 ~ 110年 7月底          | 0       | 無常申請   |
| 110年 11月份 | 110年8月15日~110年8月底 2             |         | 服役职滿申請 |
| 110年 12月份 | 份 110年 9月 15日~ 110年 9月底 0       |         | 無常申請   |
| 111年 01月份 | 110年 10月 15日~ 110年 10月底         | 0       | 無需申請   |
| 111年 02月份 | 02月份 110年 11月 15日 ~ 110年 11月底 0 |         | 無微申請   |
| 111年 03月份 | 110年 12月 15日 ~ 110年 12月底        | 0       | 無需申請   |

## (三) 點選「服役期滿申請」按鈕進入退役證明書申請畫面。

百頁 員額作業 甄屬作業 受制管理 成效管理 役男管理 智考类患 基金管理 專案辦公室歸務項目 永統管理 登出

| 遲役月份      | 申請作業執行期間                 | 預計期滿役男數 | 退役證明申請 |  |  |  |
|-----------|--------------------------|---------|--------|--|--|--|
| 110年 09月份 | 110年 6月 15日 ~ 110年 6月底   | 1       | 已申請    |  |  |  |
| 110年 10月份 | 110年 7月 15日 ~ 110年 7月底   | 0       | 無需申請   |  |  |  |
| 110年 11月份 | 110年 8月 15日~ 110年 8月底    | 2       | 服役期滿申請 |  |  |  |
| 110年 12月份 | 110年 9月 15日 ~ 110年 9月底   | 0       | 無微申請   |  |  |  |
| 111年 01月份 | 110年10月15日~110年10月底      | 0       | 無需申請   |  |  |  |
| 111年 02月份 | 110年11月15日~110年11月窓      | 0       | 無需申請   |  |  |  |
| 111年 03月份 | 110年 12月 15日 ~ 110年 12月底 | 0       | 無需申請   |  |  |  |

確認退役役男明細資料無誤後,於函文內容設定欄位中輸入「發文字號」、「速別」、 「函文自稱」、「單位/公司負責人職稱」及「單位/公司負責人姓名」等欄位後,請檢視系 統自動產生之「預覽申請函文」及「預覽退役證明名冊」,並確認資料無誤後,再<u>點選「送</u> 出退役證明申請函文」,即完成函送退役名冊作業,用人單位無需再寄送紙本函文及退役名 冊至主管機關。

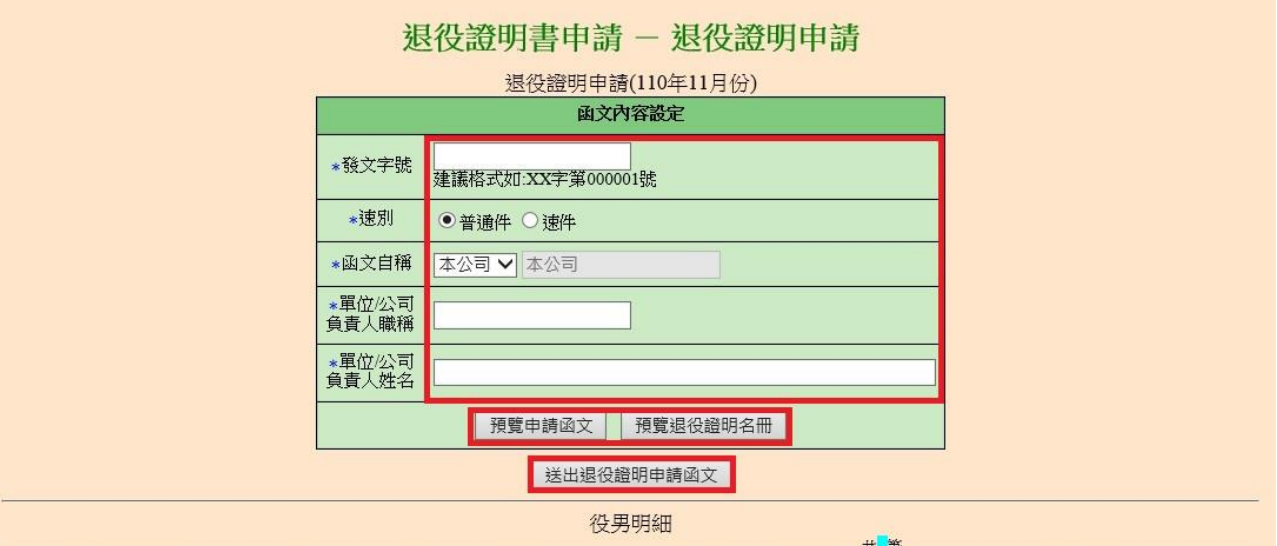

| (r). |     |       | ————————————————————————————————————— |    |         |                       |  |  |  |  |
|------|-----|-------|---------------------------------------|----|---------|-----------------------|--|--|--|--|
| 序號   | 部門  | 役別    | 身分證字號                                 | 姓名 | 錄用資料    | 服役期限                  |  |  |  |  |
| 1    | 研。。 | 研發替代役 |                                       |    | 107年78梯 | 107/11/19 ~ 110/11/05 |  |  |  |  |
| 2    | 研。。 | 研發替代役 |                                       |    | 107年79梯 | 107/12/10 ~ 110/11/21 |  |  |  |  |

◎ 針對異動資料列,標題欄位具\*符號者必填。

◎ 退役證明申請函文送出後,申請函文及退役名冊由系統自動產生,用人單位免寄送紙本,請直接於系統上按送出服役期滿申請函文即可。

研發替代役制度

 若用人單位為非民間產業,請填寫函文內容設定資料並檢視無誤後,可直接點選執 行「送出退役證明申請函文」。

| 迡                          | 役證明書申請 – 退役證明申請   |  |  |  |  |  |  |
|----------------------------|-------------------|--|--|--|--|--|--|
| 退役證明申請(110年11月份)<br>函文內容裝定 |                   |  |  |  |  |  |  |
|                            | PEARITHEAL        |  |  |  |  |  |  |
| *發文字號                      | 建議格式如:XX字第000001號 |  |  |  |  |  |  |
| *速別                        | ●普通件 ○速件          |  |  |  |  |  |  |
| *函文自稱                      |                   |  |  |  |  |  |  |
| *單位/公司<br>負責人職稱            |                   |  |  |  |  |  |  |
| *單位/公司<br>負責人姓名            |                   |  |  |  |  |  |  |
|                            | 預覽申請函文 預覽退役證明名冊   |  |  |  |  |  |  |
|                            | 送出退役證明申請函文        |  |  |  |  |  |  |

送出申請函文後,即可於『役男管理』→【服役期滿作業】退役證明書申請之歷史 申請資料檢視已函送之函文、退役名冊明細。

|           |          |      | ALC.         |              | 201  |    |      |              |                  |
|-----------|----------|------|--------------|--------------|------|----|------|--------------|------------------|
|           |          |      | 服役期滿年        | 度: 110 🗸     | 年度切换 |    |      |              |                  |
| 申請日期      | 服役期滿月份   | 發文字號 | 申請辦理<br>退役人數 | 實際核發<br>退役人數 | 申請狀態 | 函文 | 退役名冊 | 實際退役<br>役男明細 | 替代役役男身分證<br>繳銷名冊 |
|           | 110年 01月 |      | 0            | 0            | 無需申請 |    |      |              |                  |
|           | 110年 02月 |      | 0            | 0            | 無需申請 |    |      |              |                  |
|           | 110年 03月 |      | 0            | 0            | 無需申請 |    |      |              |                  |
|           | 110年 04月 |      | 0            | 0            | 無需申請 |    |      |              |                  |
|           | 110年 05月 |      | 0            | 0            | 無需申請 |    |      |              |                  |
|           | 110年 06月 |      | 0            | 0            | 無需申請 |    |      |              |                  |
|           | 110年 07月 |      | 0            | 0            | 無需申請 |    |      |              |                  |
| 110/05/18 | 110年 08月 |      | 1            | 1            | 已函送  | 檢視 | 檢視   | 檢視           | 下載               |
| 110/06/30 | 110年 09月 |      | 1            | 1            | 已函送  | 檢視 | 檢視   |              |                  |
|           | 110年10月  |      | 0            | 0            | 無需申請 |    |      |              |                  |
| 110/08/26 | 110年11月  |      | 2            | 2            | 已函送  | 檢視 | 檢視   |              |                  |

## 歷史由請資料

- 二、 替代役役男身分證繳銷名冊下載:
  - 請選擇『役男管理』→【服役期滿作業】退役證明書申請之歷史申請資料下載替代 役役男身分證繳銷名冊。

|          |                                                                                                   | 歷                                                                                                    | 史申請貢         | 資料                                                                                                    |                                                                                                    |                                                                                                    |                                                                                                    |                                                                                                    |
|----------|---------------------------------------------------------------------------------------------------|----------------------------------------------------------------------------------------------------|--------------|----------------------------------------------------------------------------------------------------|----------------------------------------------------------------------------------------------------|----------------------------------------------------------------------------------------------------|----------------------------------------------------------------------------------------------------|----------------------------------------------------------------------------------------------------|
|          |                                                                                                   | 服役期滿年                                                                                                    | 度: 110 🗸     | 年度切換                                                                                                    |                                                                                                    |                                                                                                    |                                                                                                    |                                                                                                    |
| 服役期滿月份   | 發文字號                                                                                              | 申請辦理<br>退役人數                                                                                                    | 實際核發<br>退役人數 | 申請狀態                                                                                                    | 函文                                                                                                    | 退役名册                                                                                                    | 實際退役<br>役男明細                                                                                                    | 替代役役男身分證<br>繳銷名冊                                                                                                    |
| 110年 01月 |                                                                                                   | 0                                                                                                    | 0            | 無需申請                                                                                                    |                                                                                                    |                                                                                                    |                                                                                                    |                                                                                                    |
| 110年 02月 |                                                                                                   | 0                                                                                                    | 0            | 無需申請                                                                                                    |                                                                                                    |                                                                                                    |                                                                                                    |                                                                                                    |
| 110年 03月 |                                                                                                   | 0                                                                                                    | 0            | 無需申請                                                                                                    |                                                                                                    |                                                                                                    |                                                                                                    |                                                                                                    |
| 110年 04月 |                                                                                                   | 0                                                                                                    | 0            | 無需申請                                                                                                    |                                                                                                    |                                                                                                    |                                                                                                    |                                                                                                    |
| 110年 05月 |                                                                                                   | 0                                                                                                    | 0            | 無需申請                                                                                                    |                                                                                                    |                                                                                                    |                                                                                                    |                                                                                                    |
| 110年 06月 |                                                                                                   | 0                                                                                                    | 0            | 無需申請                                                                                                    |                                                                                                    |                                                                                                    |                                                                                                    |                                                                                                    |
| 110年 07月 |                                                                                                   | 0                                                                                                    | 0            | 無需申請                                                                                                    |                                                                                                    |                                                                                                    |                                                                                                    |                                                                                                    |
| 110年 08月 |                                                                                                   | 1                                                                                                    | 1            | 已函送                                                                                                    | 檢視                                                                                                    | 檢視                                                                                                    | 檢視                                                                                                    | 下載                                                                                                    |
|          | <b>服役期滿月份</b><br>110年 01月<br>110年 02月<br>110年 03月<br>110年 04月<br>110年 05月<br>110年 06月<br>110年 07月 | 服役期滿月份         發文字號           110年 01月            110年 02月            110年 03月            110年 04月            110年 05月            110年 06月            110年 07月            110年 08月 |              | 歴史申請         服役期滿月份       發文字號       眼微期濃里       鄭繁核發<br>退役人數         110年01月       0       0         110年02月       0       0         110年03月       0       0         110年04月       0       0         110年05月       0       0         110年05月       0       0         110年05月       0       0         110年05月       0       0         110年05月       0       0         110年05月       10       0         110年05月       1       0         110年05月       1       1 | 歴史申請資料           服役期滿月份         發文字號         貯斎辨理<br>退役人数         窮際稜發<br>退役人数         申請狀態<br>退役人数           110年01月         0         0         無需申請           110年02月         0         0         無需申請           110年03月         0         0         無需申請           110年04月         0         0         無需申請           110年05月         0         0         無需申請           110年05月         0         0         無需申請           110年05月         0         0         無需申請           110年05月         0         0         無需申請           110年05月         0         0            110年05月         1         0         0            110年05月         1         0         0 | 歴史申請資料           服役期滿月份         發文字號         TB游狸         夏際移發         車請狀塵         風文           110年01月         0         0         無需申請         0         0         1           110年02月         0         0         無需申請         0         1         1           110年03月         0         0         無需申請         0         1         1         0         1         1         1         1         1         1         1         1         1         1         1         1         1         1         1         1         1         1         1         1         1         1         1         1         1         1         1         1         1         1         1         1         1         1         1         1         1         1         1         1         1         1         1         1         1         1         1         1         1         1         1         1         1         1         1         1         1         1         1         1         1         1         1         1         1         1         1         1         1         1         1 | 歴史申請資料           服役期滿月份         發文字號         叮請辦理<br>退役人數         解緊務發<br>息役人數         申請狀態<br>上位人數         全度切迹           加0         算緊務發<br>退役人數         申請狀態         風文         退役名冊           110年01月         0         0         無需申請         1         1           110年02月         0         0         無需申請         1         1           110年03月         0         0         無需申請         1         1           110年04月         0         0         無需申請         1         1           110年05月         0         0         無需申請         1         1           110年05月         0         0         無需申請         1         1           110年05月         0         0         無需申請         1         1           110年05月         0         0         無需申請         1         1           110年05月         0         0         無需申請         1         1           110年07月         1         1         1         1         1         1         1         1         1         1         1         1         1         1         1         1         1         1         1         1 <t< td=""><td><b>MECHINESE EXPENSIONE</b>         INCURNATION       Solve state       Solve state       Solve state         INCURNATION       Solve state       Integrate       Integrate       Integrate       Integrate         INCURNATION       Solve state       Integrate       Integrate       <thintegrate< th="">       Integrate</thintegrate<></td></t<> | <b>MECHINESE EXPENSIONE</b> INCURNATION       Solve state       Solve state       Solve state         INCURNATION       Solve state       Integrate       Integrate       Integrate       Integrate         INCURNATION       Solve state       Integrate       Integrate <thintegrate< th="">       Integrate</thintegrate<> |

● 用人單位於替代役役男身分證繳銷名冊中勾選填繕役男身分證繳銷情形。

| c. 10      |    | 出生年月日       | 入營日期    | 役男身分證繳銷情形                                       | 14 40 |
|------------|----|-------------|---------|-------------------------------------------------|-------|
| <b>斤</b> 號 | 虹石 | 役籍號碼(身分證字號) | 退(回)役日期 | 〔本欄由服勤(用人)單位填寫〕                                 | 御考    |
|            | _  |             |         | <ul> <li>已繳回,已銷毀</li> <li>未繳回,請說明理由:</li> </ul> |       |
| 1          |    |             |         | (遺失者請檢附切結書)                                     |       |

## ( )110年08月替代役役男身分證繳銷名冊

## 研發替代役制度

※注意事項

- 系統產生「退役證明書申請函文」之用人單位地址、承辦人、電話、傳真、電子信箱等 資料,將由系統自動帶出<u>業務承辦人資料</u>,若預覽函文時發現,業務承辦人資料有變更時,請先至**『系統管理』→『帳號管理』→『帳號資料編輯』**修正後,再重新填寫並預 覽函文內容。
- 2. 資料一經執行「送出退役證明申請函文」後,函文即無法再進行修改。
- 若用人單位於線上執行送出後,業務承辦人之地址搬遷或變更時,請務必通知研發替代 役專案辦公室諮詢聯絡窗口(02-8969-2099),以利後續退役證明資料寄發作業。